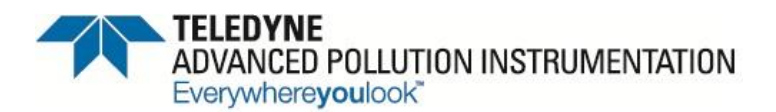

9480 Carroll Park Dr., San Diego, CA 92121-5201 Phone (858) 657-9800 Fax: (858) 657-9818 Toll Free 1800 324-5190 E-mail: <u>sda\_techsupport@teledyne.com</u> Website: <u>http://www.teledyne-api.com</u>

> <u>16-003</u> <u>15 FEB, 2016</u>

## NUMAVIEW REMOTE

### I. <u>PURPOSE</u>:

Instructions on how to use NumaView Remote

#### II. <u>TOOLS:</u>

NumaView Remote Software Firmware 1.1.0 or higher

### III. <u>PARTS:</u>

Computer with Internet Capabilities and Instrument with NumaView firmware and Ethernet set up

Instrument Info

Mode

Name

# IV. <u>PROCEDURE:</u>

1. Open NumaView Remote

### 2. Click File then New Instrument

ОК

•

| Numaview Remote - 1.0.6 |  |  |  |  |
|-------------------------|--|--|--|--|
| ile About               |  |  |  |  |
|                         |  |  |  |  |
|                         |  |  |  |  |
|                         |  |  |  |  |
|                         |  |  |  |  |
|                         |  |  |  |  |
|                         |  |  |  |  |
|                         |  |  |  |  |
|                         |  |  |  |  |
|                         |  |  |  |  |
|                         |  |  |  |  |
|                         |  |  |  |  |
|                         |  |  |  |  |
|                         |  |  |  |  |
|                         |  |  |  |  |

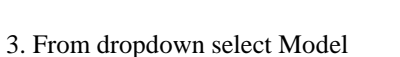

4. Enter a Name you want to call the instrument Type in IP Address of the instrument and click OK

Cancel

X

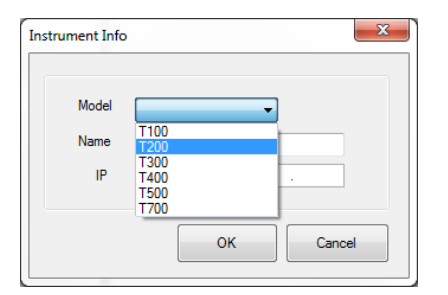

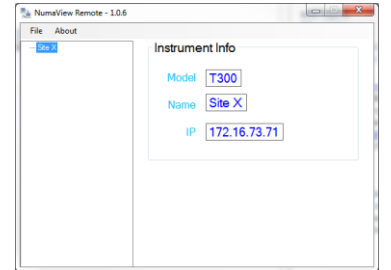

NumaView Remote NOTE16-003 Rev \_\_A\_\_ (DCN 7198) Approval date here Page 1 of 2 PRINTED DOCUMENTS ARE UNCONTROLLED 5. Right click on the "Name" you given the instrument and Click Launch.

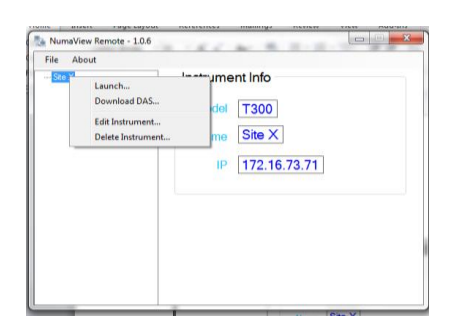

6. You can also download The DAS files by right clicking on the "Name" and click Download DAS. It will give you another screen. You can set download path, select start, end dates of the files you want and it will show you what DAS files are on the instrument click download and click close.

|              | Start Date<br>End Date |                       | 9/ 8/2008 👻  | Time                  | 3:19:42 AM 🚖     |
|--------------|------------------------|-----------------------|--------------|-----------------------|------------------|
|              |                        |                       | 10/ 8/2015 👻 | Time                  | 11:57:13 AM 💠    |
|              | Download               | Path                  | C:\          |                       |                  |
|              |                        |                       | a            | hange D               | ownload Path     |
| DataLog Name | # of records           | Earliest Record       |              | Latest Record         |                  |
| HIRES        | 8916                   | 9/8/2008 3:19:42 AM   |              | 10/8/2015 11:57:13 AI |                  |
| V2K          | 3016                   | 10/8/2015 9:12:17 AM  |              | 11/17                 | /2008 7:56:17 AI |
| FLOW         | 1245                   | 11/16/2008 9:02:52 AM |              | 11/17                 | /2008 7:56:17 AI |
| •            |                        | 1                     | 11           |                       | Þ                |
|              |                        |                       | Deselect A   |                       | Download         |

7. NumaView Firmware will allow multiple computers to be connected to the instrument at the same time while the operator is pressing buttons on the instrument. NumaView Remote will also allow Multiple windows to be opened so you can monitor more than one unit at the same time.

\*\*\*\*\*This NumaView Remote will only work with Ethernet\*\*\*\*\*